# 共同出荷ツールのご紹介

新しくなった FedEx Ship Manager™ での集荷体験。

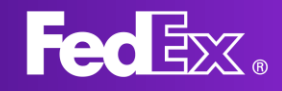

#### 共同出荷ツールとは?

共同出荷ツールは FedEx Ship Manager™でご利用いただける機能で す。荷受人が FedEx の既存の利用者の 場合に、荷送人が利用者でなくても、 オンラインで集荷を予約することがで きます。

さまざまな国から貨物を輸入する際に 便利な出荷ツールです。

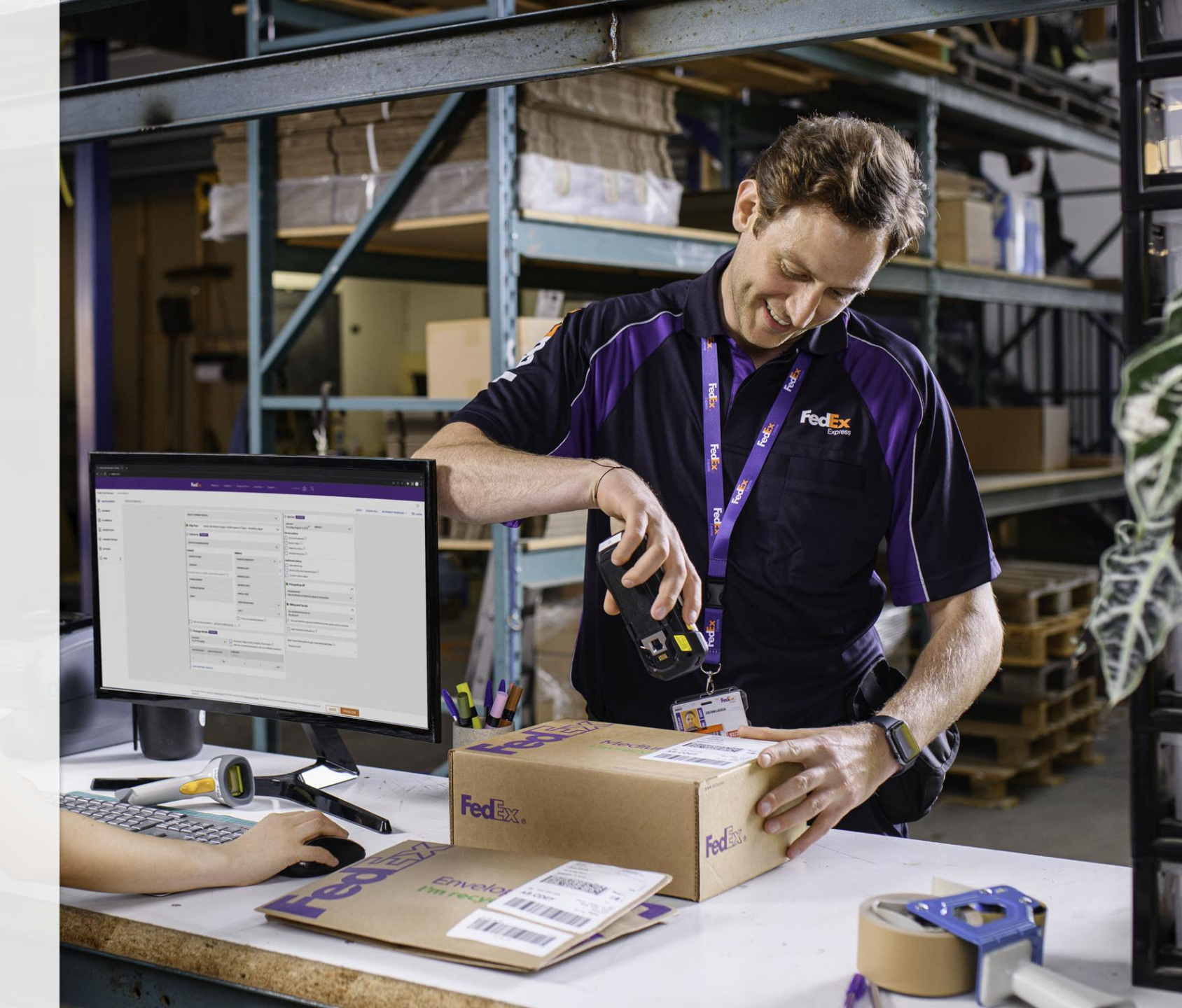

#### ご利用方法

まず、荷受人が出荷ツールの運送状作成フォー ムを入力します。その後、このフォームは荷送 人へと共有されます。

荷送人は、貨物の集荷方法を指定して、残りの 情報を入力します。荷送人は、フェデックス・ アカウントの開設や荷受人のアカウント・ナン バーを使用することなくこれらの作業を行うこ とができます。

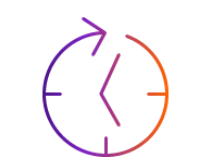

オンライン集荷のスピードアップ 電話番号で集荷予約をする必要はあ りません。わずか数クリックでオン ライン集荷ができます。

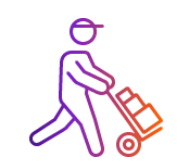

集荷ミスの軽減

荷送人は、パッケージの集荷方法と時 間を正確に選択できるため、集荷ミス のリスクを軽減することができます。

## ステップ・バイ・ ステップのガイド

- 1. まず、荷受人は [運送状を作成] ページを開きます。
- 2. [表示]で、[一画面モード]を選択します。
- 3. 荷受人は、左上隅のドロップダウンメ ニューから[輸入貨物]を選択します。
- 4. 荷受人が貨物の詳細を入力します。
- 5. [共有]をクリックして荷送人と運送状 フォームを共有します。

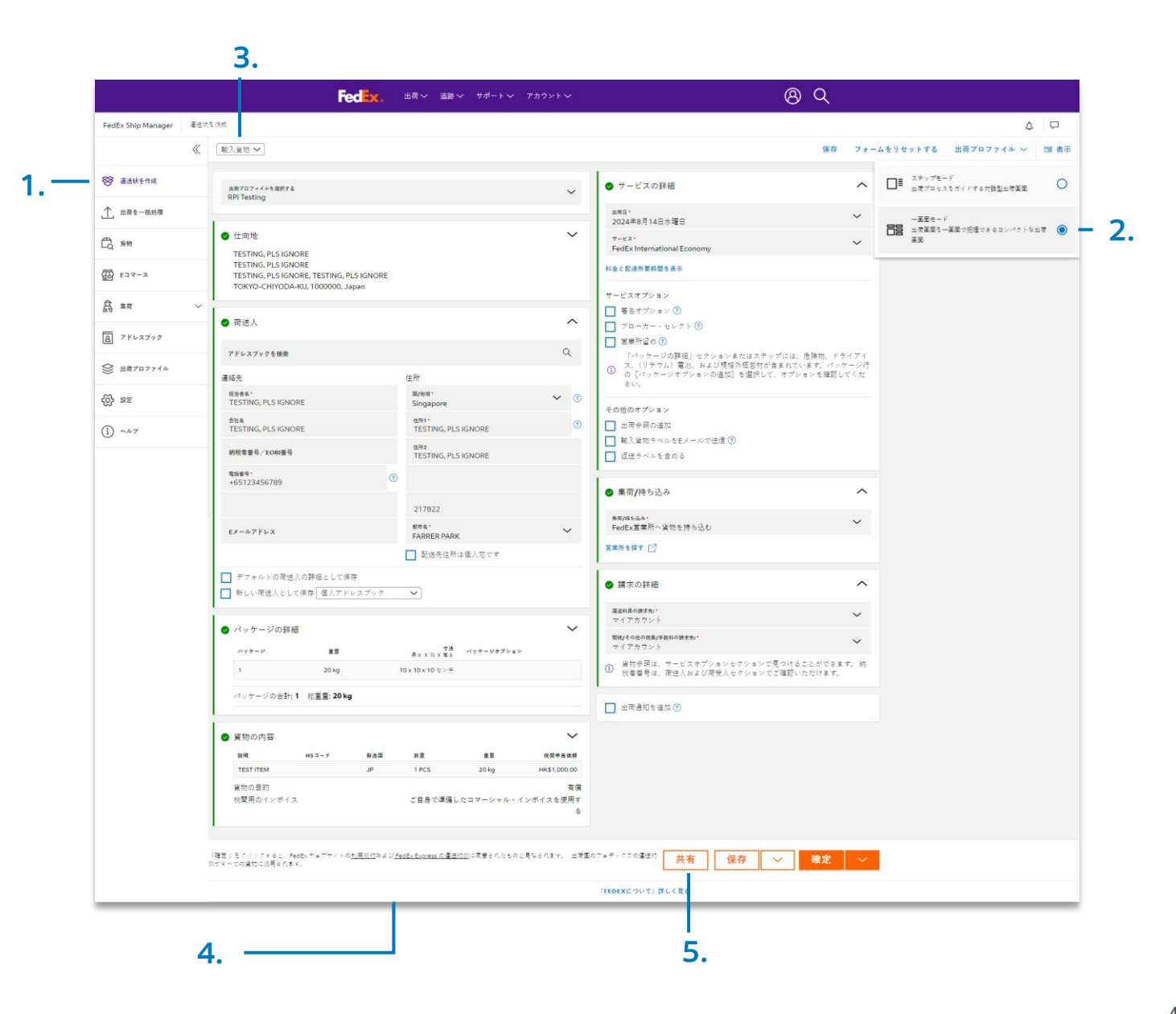

### 荷受人が荷送人と URL リンクを共 7. 有します。

7. 荷送人は運送状作成フォームに必要事項を記入し、集荷情報を追加します。この際、荷送人がログインする必要はありません。

8. 運送状の作成完了後、荷送人は書 類のダウンロードおよび貨物の追 跡番号の取得ができます。

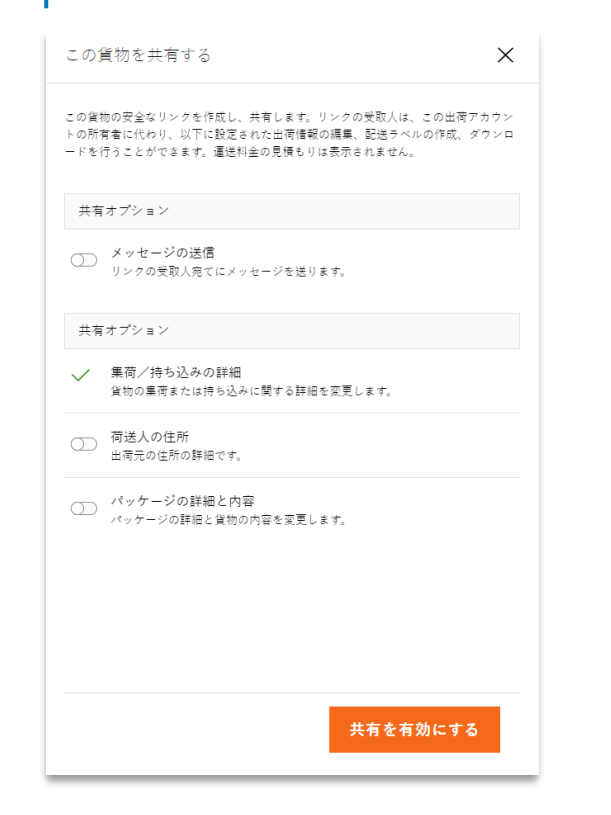

| Fedex. 🗤                                                                                         | 追跡〜 サポート〜 アカウン                                                         |                                                                                 | 1987ログイン <b>8</b> Q                                                          |
|--------------------------------------------------------------------------------------------------|------------------------------------------------------------------------|---------------------------------------------------------------------------------|------------------------------------------------------------------------------|
| 有<br>和<br>型                                                                                      | ESTING, PLS IGNORE                                                     | の <b>TESTING, PLS IGNOF</b><br>います。<br>の詳細を確認し、不測する情報を提供し<br>なみよびパッケージの軟法準備を進める | REがこの運送状をお客様に共<br>バイガタい、不是する機能を提供することで、運<br>らことができます。                        |
| A Hello, we're lookin                                                                            | NOREからの国人用メタセーシ<br>ng forward to seeing some of yo                     | our floral fleece samples!                                                      |                                                                              |
| ● 出荷元<br>TESTING, PLS IGNORE<br>TESTING, PLS IGNORE<br>TESTING, PLS IGNORE<br>FARRER PARK, 21782 | , TESTING, PLS IGNORE<br>2, Singapore                                  |                                                                                 | お困りですか?<br>このリクエストに関してご質問が<br>ございましたら、TESTING, PLS<br>KGNOREにお問い合わせくださ<br>い。 |
| ● 仕向地<br>TESTING, PLS IGNORE<br>TESTING, PLS IGNORE<br>TESTING, PLS IGNORE<br>TOKYO-CHIYODA-KU,  | , TESTING, PLS IGNORE<br>1000000, Japan                                |                                                                                 | 口 電動業号<br>1234567850123                                                      |
| <ul> <li>パッケージの詳細</li> <li>パッケージ</li> </ul>                                                      | ##<br>20 km                                                            |                                                                                 | <b>7法</b><br>●<br>●                                                          |
| ● 集荷/持ち込み                                                                                        |                                                                        |                                                                                 |                                                                              |
| Ⅲ drop off my shipmen                                                                            | t at a FedEx location                                                  |                                                                                 | ~                                                                            |
| 短当者来。<br>Test<br>連辑先年メール                                                                         |                                                                        |                                                                                 |                                                                              |
| #林大電路番号*<br>123123123<br>「確定」をクリックすると、<br>れた評価を変更すると、TES                                         | 憲法状が作成され、TESTING, PLS IG<br>ITING, PLS IGNOREに融歩される推定                  | NOREに時求雪が活信されます。 専約に<br>18週週紀料金に影響が出る可能性があり;                                    | こ入力さ<br>まず。                                                                  |
| 「確定」をクリックすると、<br>と見なされます                                                                         | FedEx ウェブサイトの <u>利用規約</u> および<br>。 出荷国のフェデックスの運送的款:<br><mark>確定</mark> | 《 <u>FedEx Express の運送的校</u> に同意され<br>がすべての貨物に運用されます。                           | 1,660                                                                        |

「FEDEXについて」詳しく見る

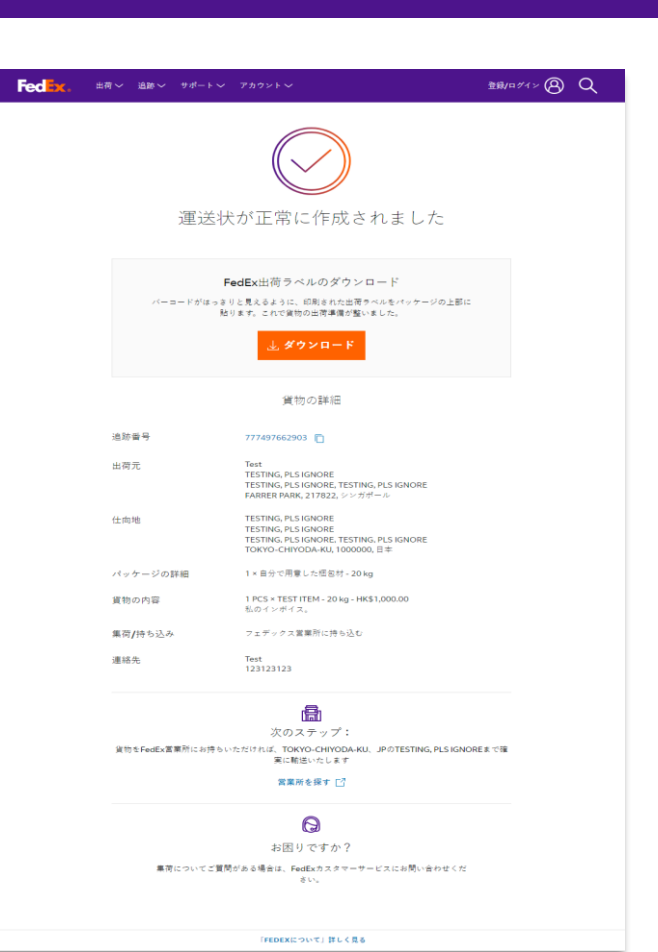

# 詳細について

詳細については、FedEx営業担当者 にお問い合わせください。

#### ご注意

「輸入貨物の作成」機能を使用して開始された貨物には、 出荷元の国の契約条件が適用されます。これらの条件は 国によって異なります。

支払いに関しては、出荷手配を開始した当事者が、特別手 数料や関税およびその他税金を含むすべての料金および手 数料に対して責任を負います。

詳細については、運送約款をご確認いただくか、最寄りの FedEx Office にお問い合わせください。

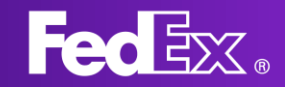

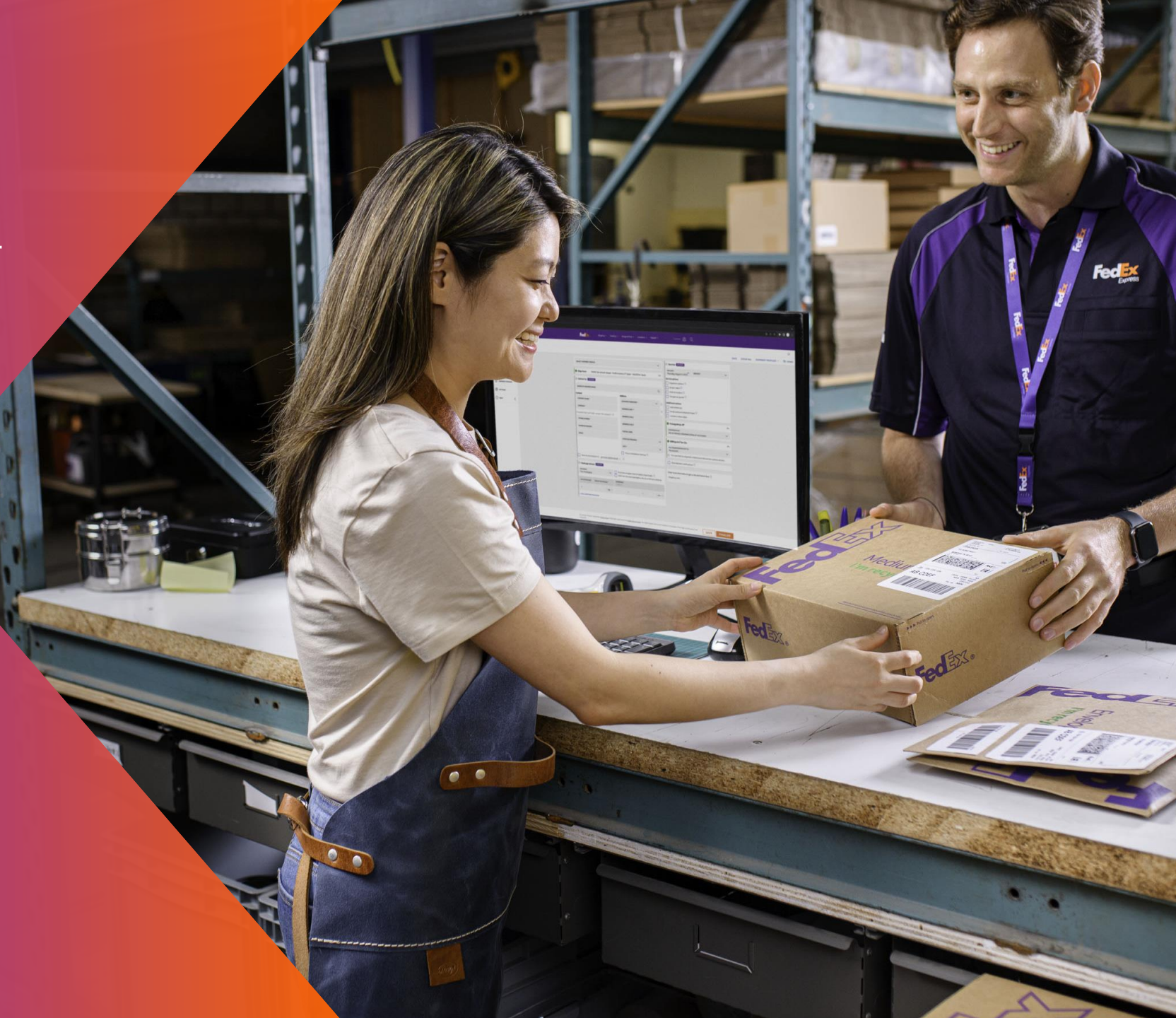